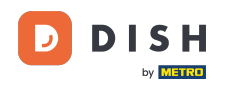

Willkommen bei der DISH POS App. In diesem Tutorial zeigen wir Ihnen, wie Sie eine flexible Zahlung einrichten.

| 😑 р і s н Pos HD Video Demo | o English FACILITIES | OPEN ORDERS | ¢          |
|-----------------------------|----------------------|-------------|------------|
| Restaurant<br>2 seats       | Terrace              | Direct Sale | E-Commerce |
|                             |                      |             |            |
|                             |                      |             |            |
|                             |                      |             |            |
|                             |                      |             |            |
|                             |                      |             |            |
|                             |                      |             |            |

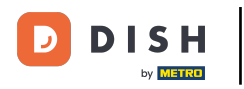

## • Wählen Sie zunächst eine Einrichtung aus .

| E DISHPOS HD Video Demo | o English FACILITIES | OPEN ORDERS |            | ç |
|-------------------------|----------------------|-------------|------------|---|
| Restaurant<br>2 seats   | Terrace              | Direct Sale | E-Commerce |   |
|                         |                      |             |            |   |
|                         |                      |             |            |   |
|                         |                      |             |            |   |
|                         |                      |             |            |   |
|                         |                      |             |            |   |
|                         |                      |             |            |   |

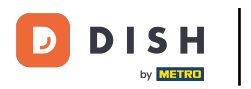

## Öffnen Sie dann eine neue Tabelle .

| ≡ різнроз Restaurant | FACILITIES | OPEN ORDERS |                     | ¢ |
|----------------------|------------|-------------|---------------------|---|
| Table 1              | Table 2    | Table 3     | Table 4             |   |
| Table 5              | Table 6    | Table 7     | Table 8             |   |
| Table 9              | Table 10   | Table 11    | Table 12            |   |
| Table 13             | Table 14   | Table 15    | Table 16            |   |
| Table 17             | Table 18   | Table 19    | Table 20<br>2 seats |   |
|                      |            |             |                     |   |

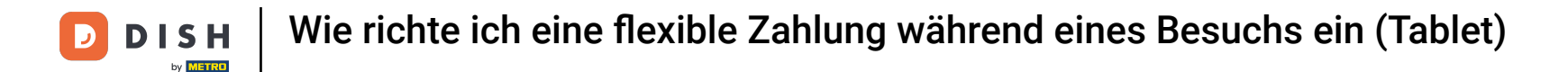

Bei der flexiblen Zahlung kann der Gast vor der Bestellung einen individuellen Betrag im Voraus bezahlen. Geben Sie hierfür den entsprechenden Betrag in das Eingabefeld ein .

| ≡ D I S      | н pos Tabl       | e 1             | ¢              | FOOD DRINKS OTHER              | ۍ ې <b>:</b>   |
|--------------|------------------|-----------------|----------------|--------------------------------|----------------|
|              |                  |                 |                | Aperitif                       | Starters       |
|              |                  |                 |                | Oysters Each                   | Steak Tatare   |
|              |                  |                 |                | Oysters Per Piece Passionfruit | Eendenlever    |
|              |                  |                 | Caviar (10gr.) | Octopus                        |                |
|              |                  |                 |                | Iberico (100gr.)               | Sweetbreads    |
|              |                  |                 |                |                                | Green Asperges |
| <u> </u>     | Input            | Tc              | otal amount    |                                | Lobster Soup   |
|              | ×                |                 | 0.00 🗸         |                                |                |
| Copen drawer | )<br>Description | کر<br>Customers | Print order    |                                |                |
| 7            | 8                | 9               | +/-            |                                |                |
| 4            | 5                | 6               |                | Salads                         | Dishes         |
| 1            | 2                | 3               | ି<br>PIN €     | Supplements                    | Desserts       |
| 0            | 00               |                 | CASH €         | Menus                          |                |

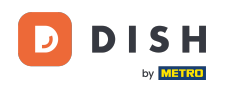

Wählen Sie nach der Eingabe die bevorzugte Zahlungsmethode des Gastes aus. Hinweis: Die Zahlungsmethoden können je nach Ihren Einstellungen im Menü "Zahlungsmethoden" unterschiedlich sein.

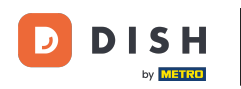

| ≡ DISI       | H POS Tabl       | e 1             | ¢                | FOOD DRINKS OTHER              | ÷ ۵ :          |
|--------------|------------------|-----------------|------------------|--------------------------------|----------------|
|              |                  |                 |                  | Aperitif                       | Starters       |
|              |                  |                 |                  | Oysters Each 0                 | Steak Tatare   |
|              |                  |                 |                  | Oysters Per Piece Passionfruit | Eendenlever    |
|              |                  |                 | Caviar (10gr.)   | Octopus                        |                |
|              |                  |                 | Iberico (100gr.) | Sweetbreads                    |                |
|              |                  |                 |                  |                                | Green Asperges |
|              | Input            | To              | otal amount      |                                | Lobster Soup   |
|              | $\mathbf{X}$     |                 | 0.00 🗸           |                                |                |
| Copen drawer | )<br>Description | کر<br>Customers | Print order      |                                |                |
| 7            | 8                | 9               | +/-              |                                |                |
| 4            | 5                | 6               |                  | Salads                         | Dishes         |
| 1            | 2                | 3               | ୁମ<br>PIN €      | Supplements                    | Desserts       |
| 0            | 00               |                 | ୍ରି<br>CASH €    | Menus                          |                |

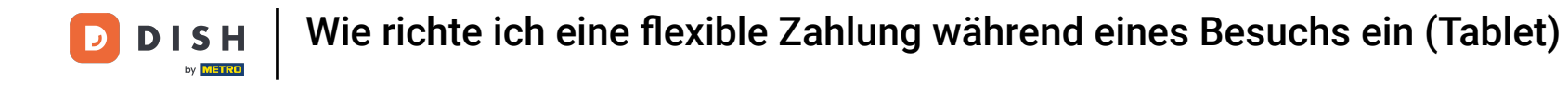

## Um die Bestellung nun vorläufig abzuschließen, tippen Sie auf den Gesamtbetrag.

| E DISH POS Table 1 5 FOOD DRINKS OTHER 5 9 |             |                 |                  |                                |                |  |  |
|--------------------------------------------|-------------|-----------------|------------------|--------------------------------|----------------|--|--|
| Cash 50.00                                 |             |                 | 50.00            | Aperitif                       | Starters       |  |  |
|                                            |             |                 |                  | Oysters Each 0                 | Steak Tatare   |  |  |
|                                            |             |                 |                  | Oysters Per Piece Passionfruit | Eendenlever    |  |  |
|                                            |             |                 | Caviar (10gr.)   | Octopus                        |                |  |  |
|                                            |             |                 | Iberico (100gr.) | Sweetbreads                    |                |  |  |
|                                            |             |                 |                  |                                | Green Asperges |  |  |
|                                            | Input       | To              | otal amount      |                                | Lobster Soup   |  |  |
| -50.00 🗸                                   |             | -50.00 🗸        |                  |                                |                |  |  |
| Gpen drawer                                | Description | کر<br>Customers | Print order      |                                |                |  |  |
| 7                                          | 8           | 9               | +/-              |                                |                |  |  |
| 4                                          | 5           | 6               |                  | Salads                         | Dishes         |  |  |
| 1                                          | 2           | 3               | ୁ<br>PIN €       | Supplements                    | Desserts       |  |  |
| 0                                          | 00          |                 | CASH €           | Menus                          |                |  |  |

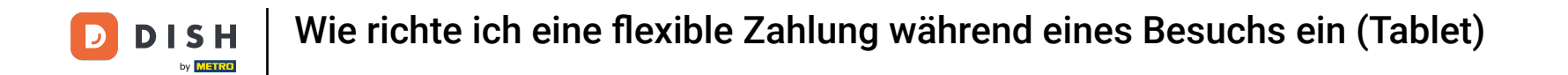

Zurück zur Übersicht der Tische, Du kannst dann jederzeit wieder zum Tisch mit der Einzahlung gelangen. Tippe dazu einfach auf den Tisch um ihn zu öffnen.

| ≡ різнроз Restaurant | FACILITIES | OPEN ORDERS |                            | ¢ |
|----------------------|------------|-------------|----------------------------|---|
| Table 1<br>〒 1       | Table 2    | Table 3     | Table 4                    |   |
| Table 5              | Table 6    | Table 7     | Table 8                    |   |
| Table 9              | Table 10   | Table 11    | Table 12                   |   |
| Table 13             | Table 14   | Table 15    | Table 16                   |   |
| Table 17             | Table 18   | Table 19    | <b>Table 20</b><br>2 seats |   |
|                      |            |             |                            |   |

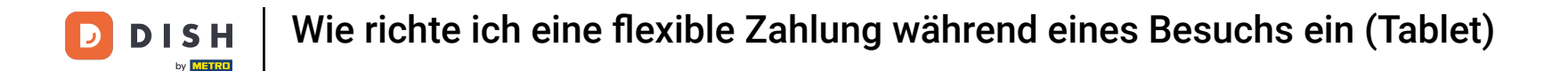

Sobald Sie Artikel zur Bestellung hinzufügen, wird der Preis von der Anzahlung abgezogen. Um anschließend zur Kasse zu gehen, wählen Sie die bevorzugte Zahlungsmethode des Gastes aus.

|                 | нроз <b>*Ta</b> l | ble 1            | ¢               | FOOD DRINKS OTHER              | ۍ ک <del>:</del> |
|-----------------|-------------------|------------------|-----------------|--------------------------------|------------------|
| Cash            |                   |                  | 50.00           | Aperitif                       | Starters         |
| *Caviar (10g    | r.)               | x1 29.           | 50 29.50        | Oysters Each                   | Steak Tatare     |
|                 |                   |                  |                 | Oysters Per Piece Passionfruit | Eendenlever      |
|                 |                   |                  |                 | Caviar (10gr.)                 | Octopus          |
|                 |                   |                  |                 | lberico (100gr.)               | Sweetbreads      |
|                 |                   |                  |                 |                                | Green Asperges   |
|                 | Input             | T                | otal amount     |                                | Lobster Soup     |
|                 | ×                 |                  | -20.50 🗸        |                                |                  |
| (%)<br>Discount | Split order       | )<br>Description | کر<br>Customers |                                |                  |
| 7               | 8                 | 9                | +/-             |                                |                  |
| 4               | 5                 | 6                |                 |                                | Dishes           |
| 1               | 2                 | 3                | ר<br>PIN €      | Supplements                    | Desserts         |
| 0               | 00                |                  | Cr≥H €          | Menus                          |                  |

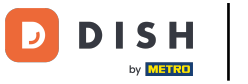

• Wenn ein Guthaben übrig ist, können Sie durch Auswahl einer der angegebenen Optionen bestimmen, wie mit dem Restbetrag verfahren werden soll .

|                                |           | Excess                  | payment     |  |  |           |
|--------------------------------|-----------|-------------------------|-------------|--|--|-----------|
|                                | ndenlever |                         |             |  |  |           |
|                                |           | Tip € 20,5<br>Custom ti | 50<br>ip    |  |  | Octopus   |
| Decide later (keep order open) |           |                         |             |  |  | eetbreads |
|                                |           |                         | en Asperges |  |  |           |
|                                |           |                         |             |  |  |           |
|                                |           |                         |             |  |  |           |
|                                |           |                         |             |  |  |           |
|                                |           |                         |             |  |  |           |
|                                |           |                         |             |  |  |           |
|                                |           |                         |             |  |  |           |
|                                |           |                         |             |  |  |           |

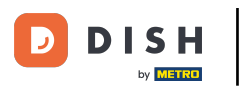

Das war's. Du hast das Tutorial abgeschlossen und weißt nun, wie du eine flexible Zahlung einrichtest.

| ≡ ртян Pos * Table 1 |    |                         |                       |       |  |  |
|----------------------|----|-------------------------|-----------------------|-------|--|--|
|                      |    |                         |                       |       |  |  |
|                      |    | Excess                  | payment               |       |  |  |
| Change € 20,50       |    |                         |                       |       |  |  |
|                      |    | Tip € 20,5              | 0                     |       |  |  |
|                      |    | Custom ti<br>Decide lat | p<br>er (keep order o | ipen) |  |  |
|                      |    |                         |                       |       |  |  |
|                      |    |                         |                       |       |  |  |
|                      |    |                         |                       |       |  |  |
|                      |    |                         |                       |       |  |  |
|                      |    |                         |                       |       |  |  |
|                      |    |                         |                       |       |  |  |
|                      |    |                         |                       |       |  |  |
|                      |    |                         |                       |       |  |  |
| 0                    | 00 |                         | G<br>CASH €           | Menus |  |  |

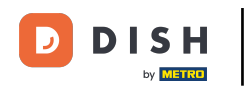

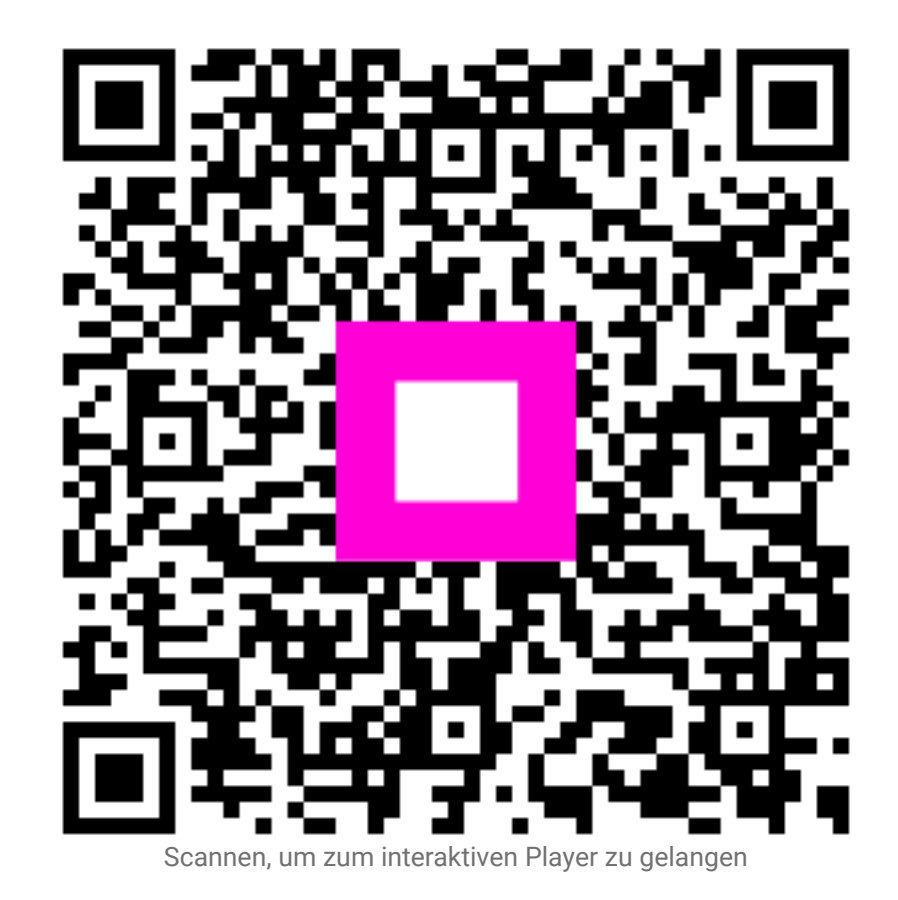